# 关于校方认证常见问题解答与操作图指引

**重新认证功能**:指原来注册过易班账号并且通过了校方认证,但是现在更换了新的学校就读或者任职可以使用该功能。

#### Web 端重新认证操作流程图示

登录 www.yiban.cn 后,点击设置按钮进入"管理中心"页面

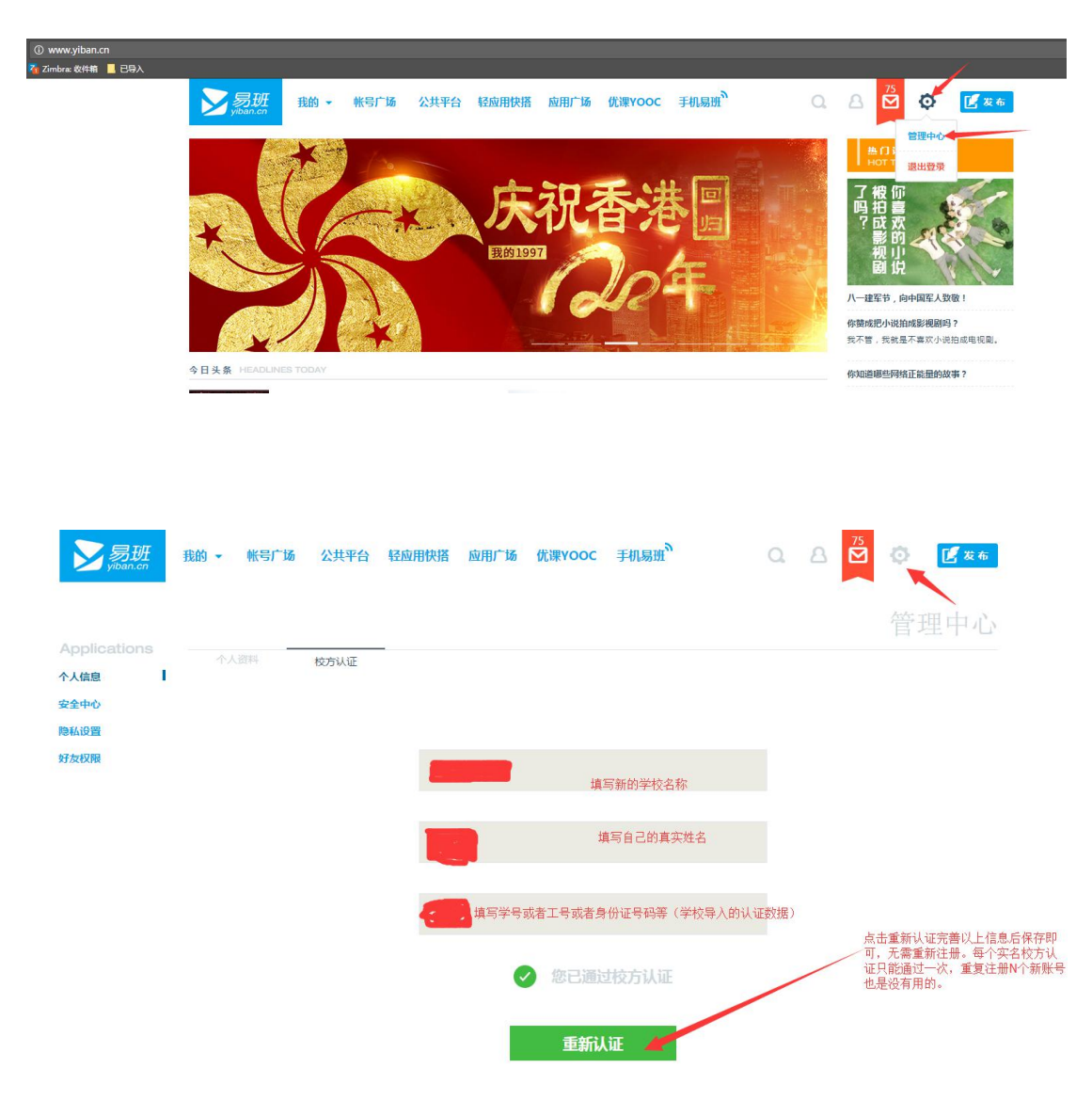

#### 易班手机客户端重新认证功能操作流程图示

登录最新版本的易班手机客户端进入到首页后点击左上角的"头像"

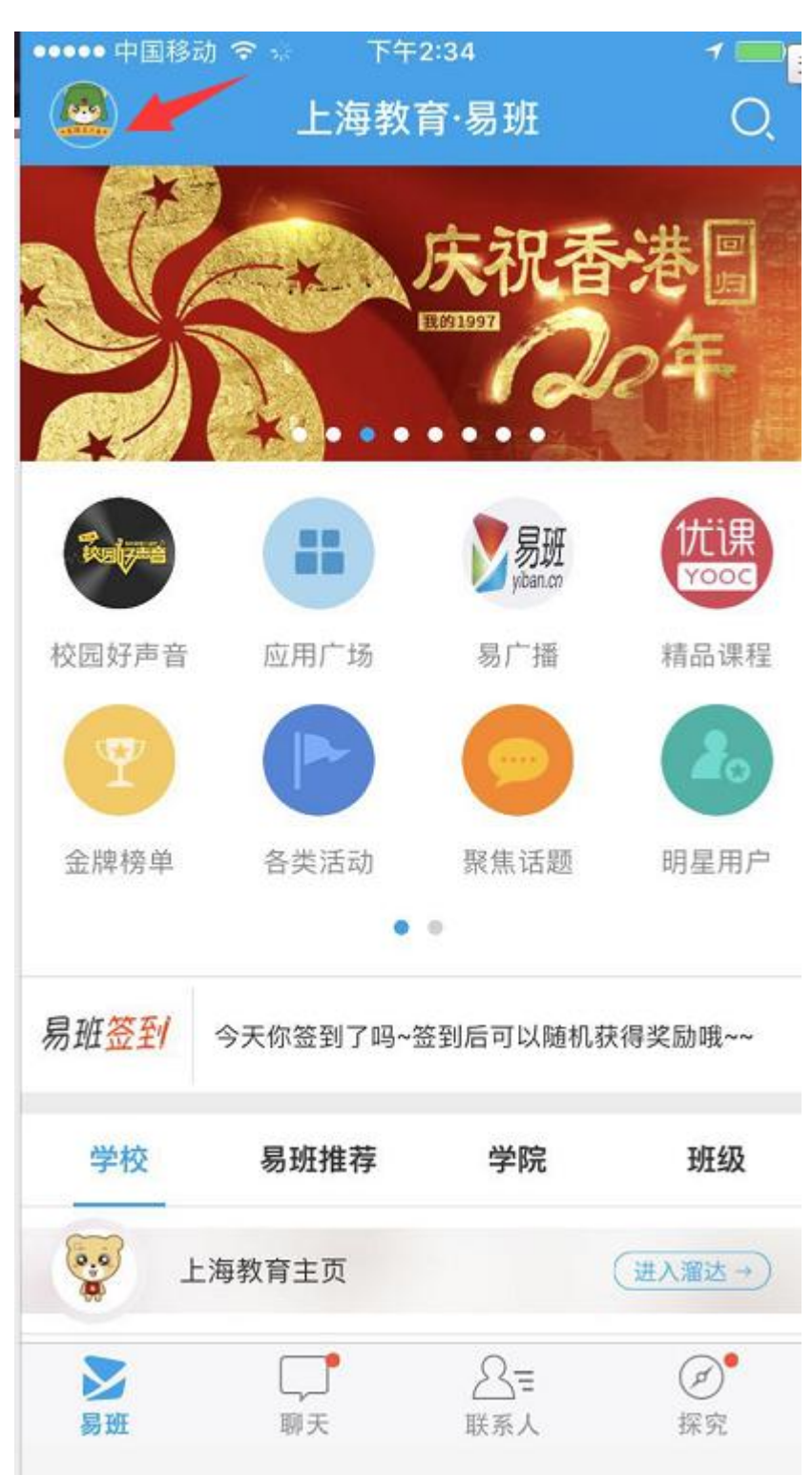

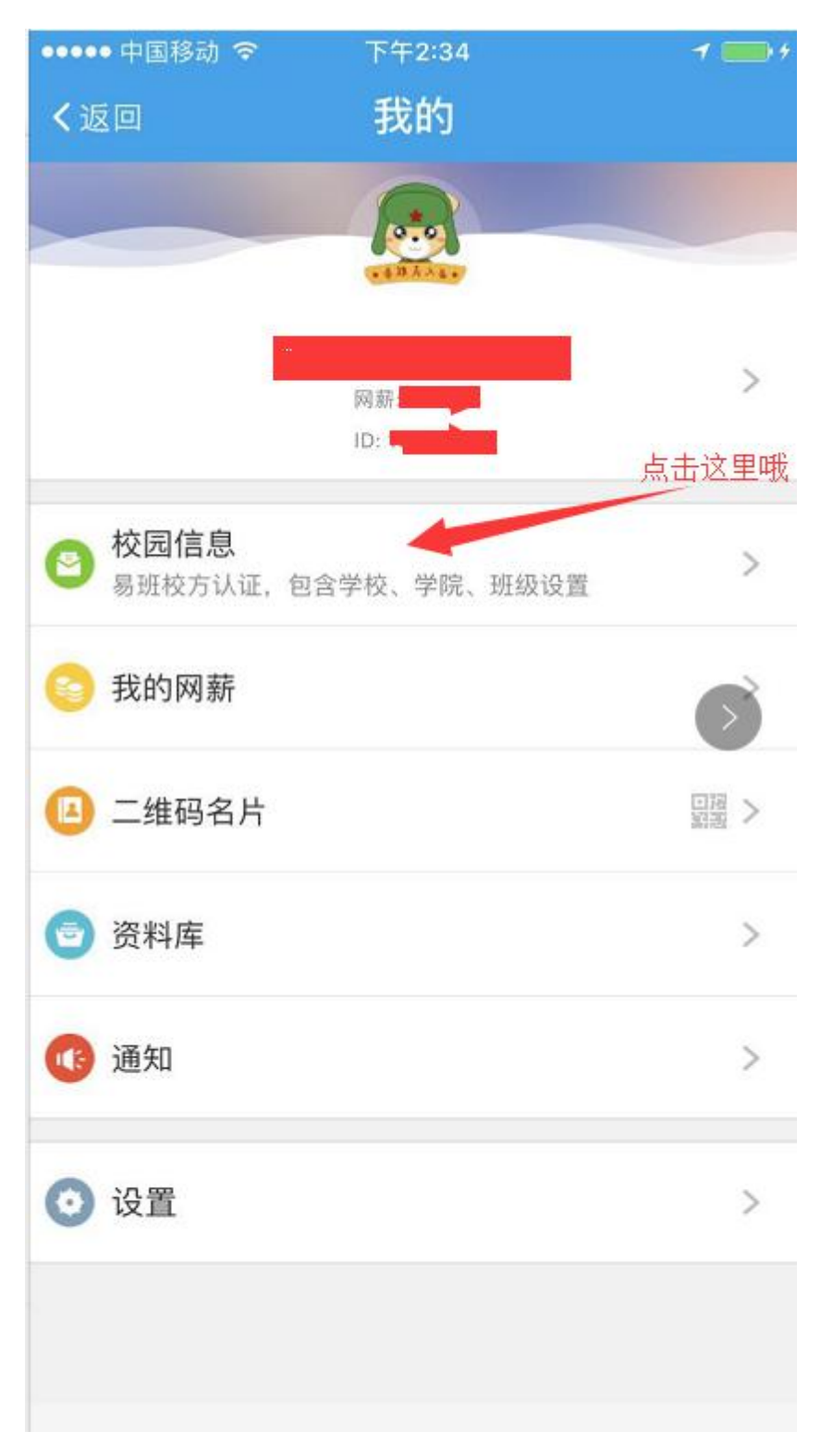

#### 点击头像后进入到"我的"页面,<u>点击校园信息</u>即可进入到校方认证页面

如需重新认证请点击"已认证"

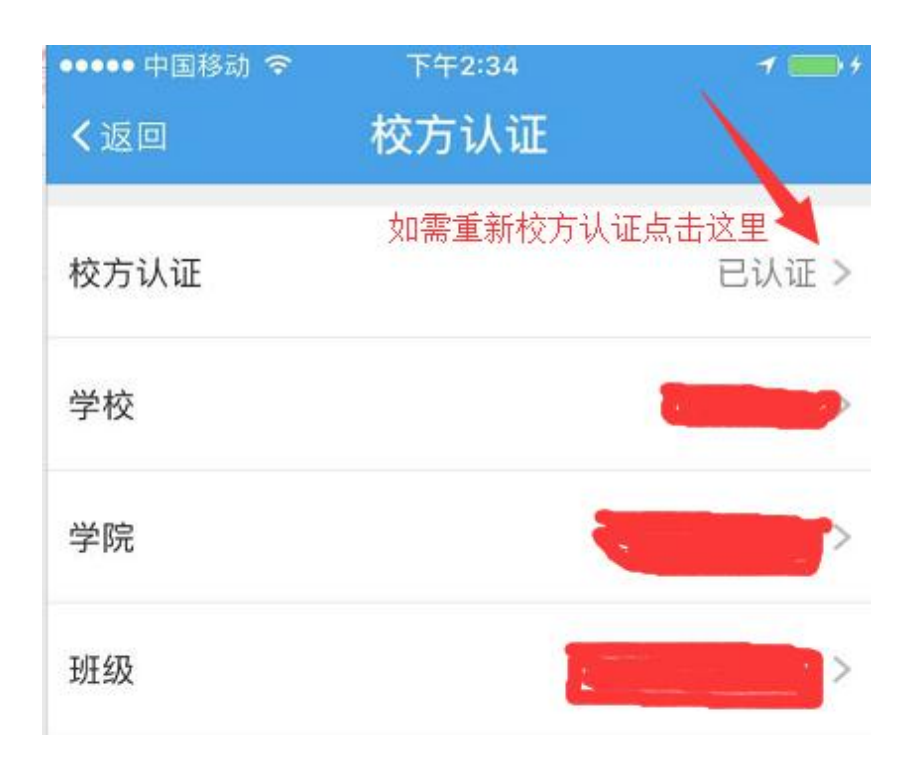

#### 点击重新认证后完善自我信息

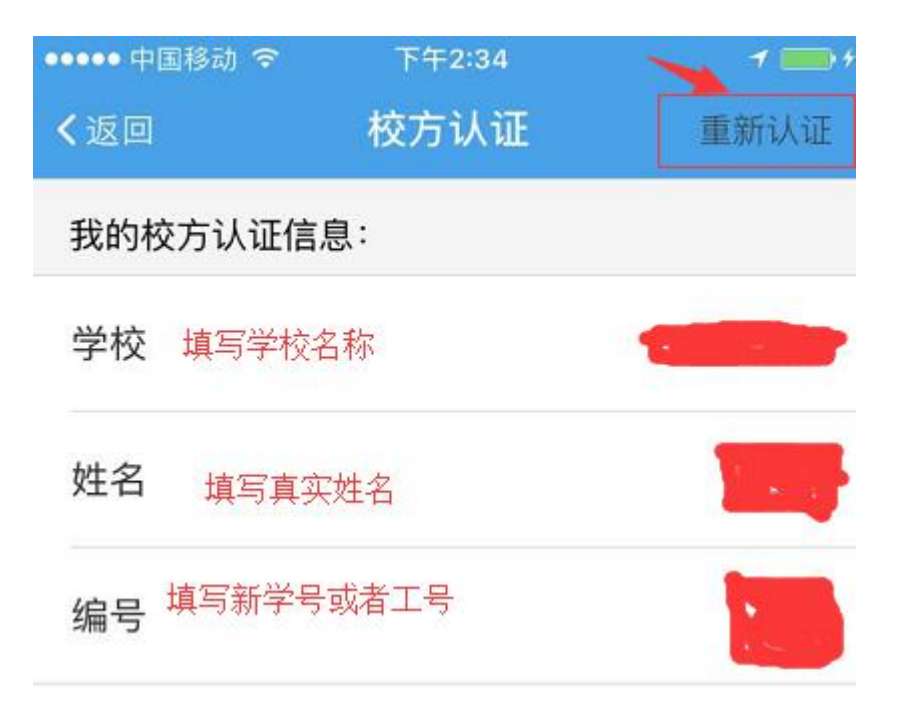

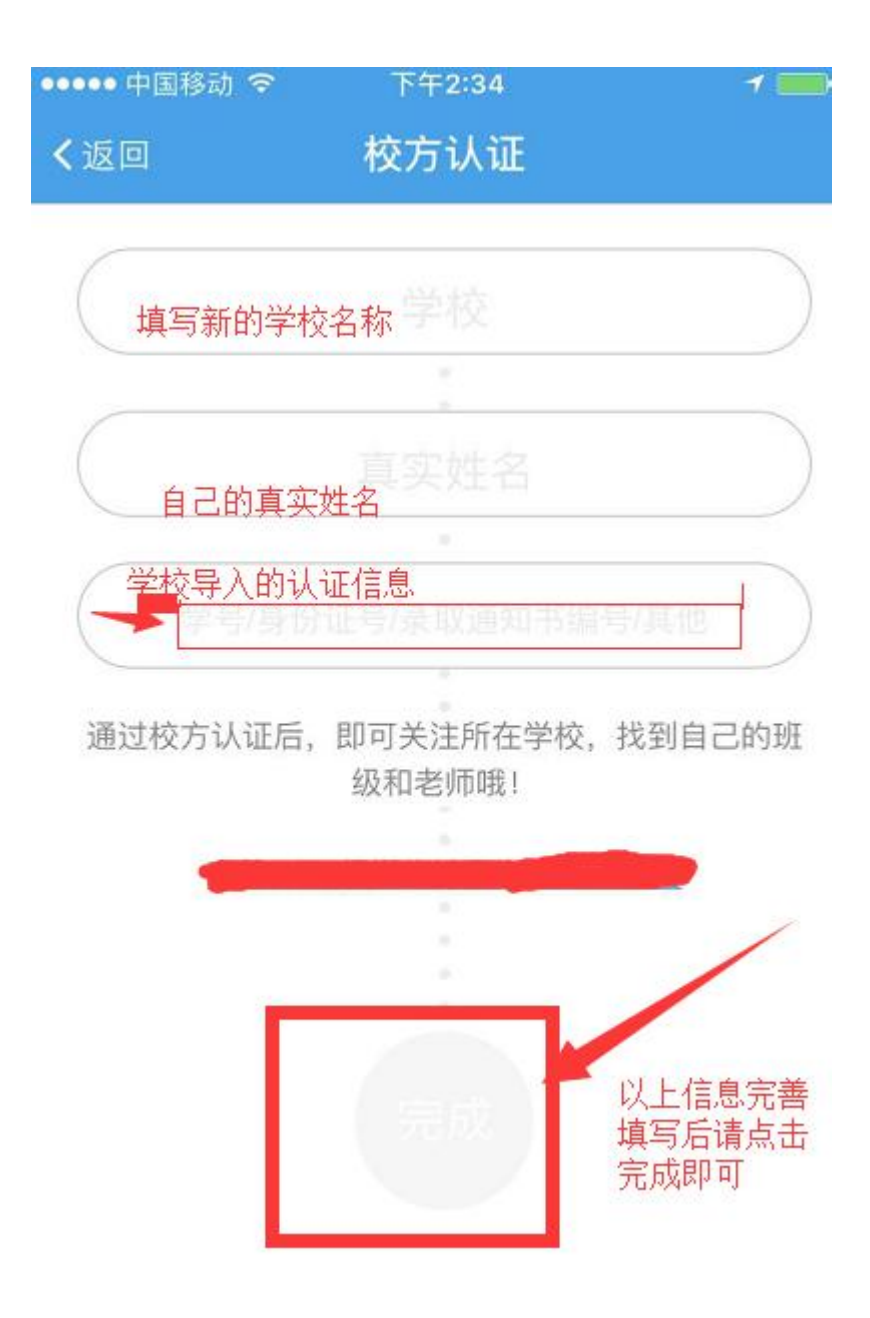

# 更换手机号码功能/修改密码功能/解绑手机号码功能:之前注册并认证过的易班账号(手机号码),现在换了新的手机号码即可通过登录原账号内去更换新的手机号码,无需重新注册认证。

#### Web 端操作流程图示

登录 www.yiban.cn 后,点击设置按钮进入"管理中心"页面

| 0 www.yiban.cn                                                                                                    | 7                                                                                                    |
|----------------------------------------------------------------------------------------------------|----------------------------------------------------------------------------------------------------|
|                                                                                                    | A 🔁 🔅 🕑 🖉 🕫                                                                                                    |
| た祝香港園 していたい たれる 法国                                                                                                    | Y     Y     Y |
| 今日头象 HEADLINES TODAY                                                                                                    | 你知道哪些网络正能量的故事?                                                                                                    |
| 武政 武政 武政 武政 武政 武政 武政 武政 武政 武政 武政 武政 武政 武政 武政 武政 武政 武政 武政 武政 武政 武政 武政 武政 武政 武政 武政 武政 武政 武政 武政 武政 武政 武政 武政 武政 武政 武政 武政 武政 武政 武政 武政 武法 武法 | 25<br>25 2 2 2 2 2 2 2 2 2 2 2 2 2 2 2 2 2                                                                                                    |
| 新绑定手机号                                                                                                    |                                                                                                    |
| 输入图片验证码 一十份进行 /                                                                                                    |                                                                                                    |
| 登录密码                                                                                                    |                                                                                                    |
| <b>验证并发送验证吗</b><br>手机上接收短清息所发送的篮证码                                                                                                    |                                                                                                    |

## 易班手机客户端<mark>更改手机号码</mark>流程操作图示

登录最新版本的易班手机客户端进入到首页后点击左上角的"头像"后点击"设置"

| ••••• 中国移动 🧟   | 序 下午2:34        | 1 🔜) 4 |
|----------------|-----------------|--------|
| く返回            | 我的              |        |
|                |                 |        |
|                | 网薪<br>ID:       | >      |
| 校园信息<br>易班校方认订 | IF,包含学校、学院、班级设置 | >      |
| 📀 我的网薪         |                 | >      |
| 二维码名)          | <b>ч</b>        | 回帰 >   |
| 🖻 资料库          |                 | >      |
| 🐠 通知           |                 | >      |
| ⊙ 设置           |                 | >      |

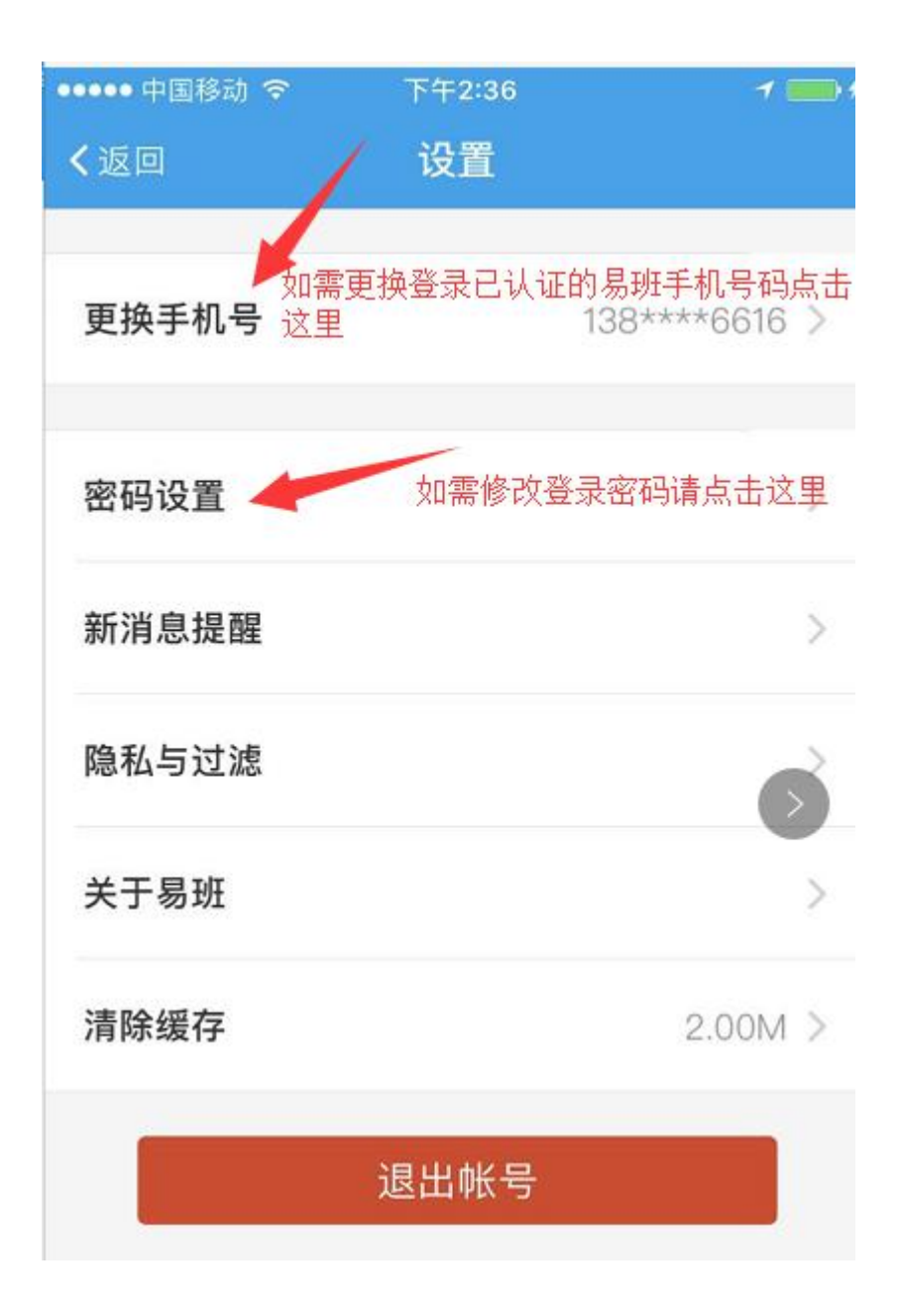

#### 易班手机客户端登录后更换手机号码操作图示

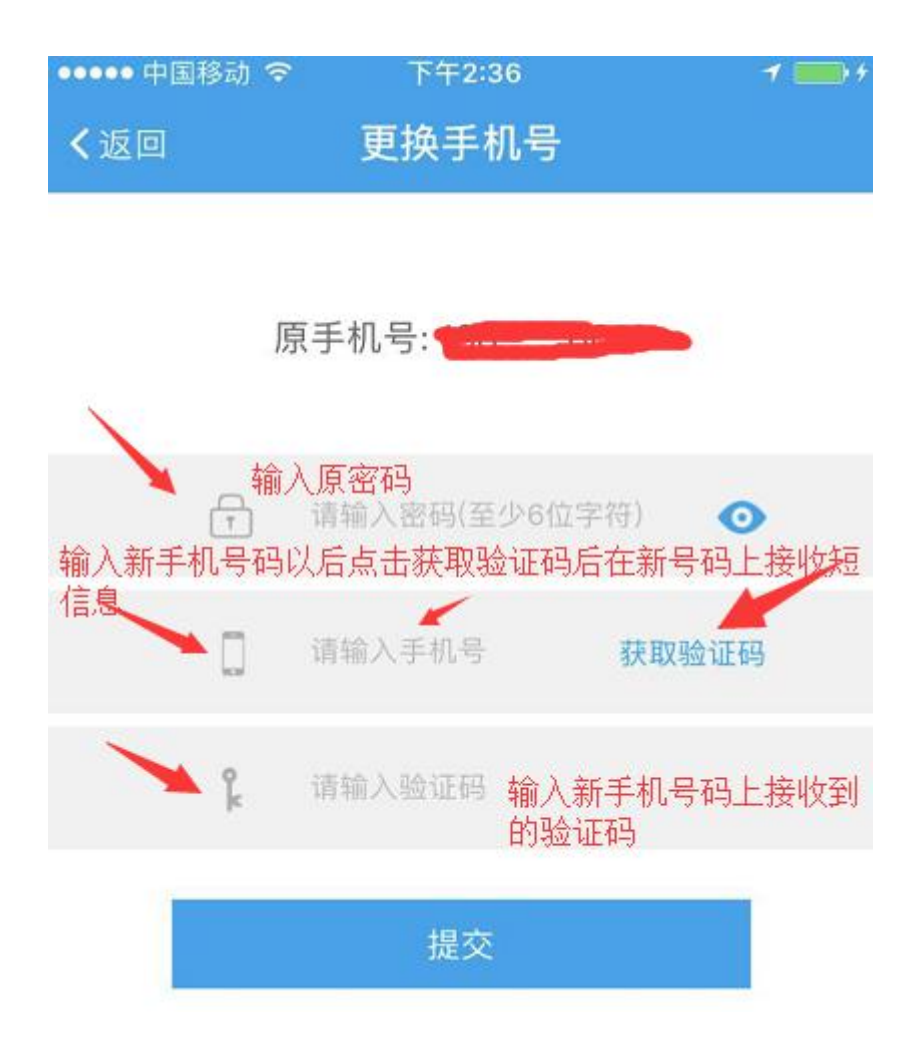

#### 易班手机客户端登录后进行密码修改操作图示

登录后点击首页左上角的头像进入到修改页面

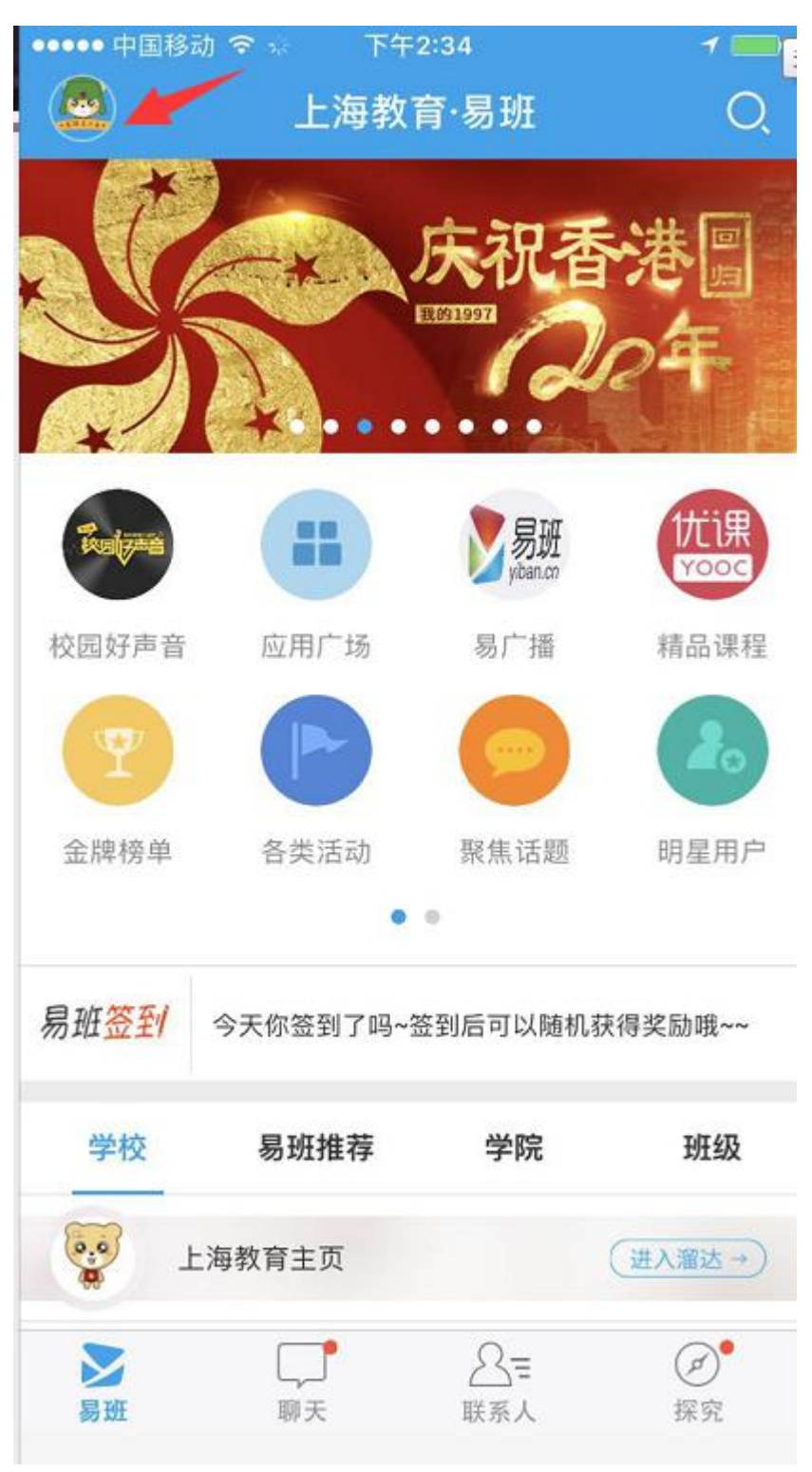

按照下图<mark>点击设置</mark>进入修改密码操作页面

| ●●●● 中国移动 令 | 下午2:34      | 1 🔜 🕯    |
|-------------|-------------|----------|
| ≺返回         | 我的          |          |
|             |             |          |
|             | ******      |          |
|             | 网教          | >        |
|             | ID:         |          |
| 🔿 校园信息      |             |          |
| 🥏 易班校方认证,包  | 含学校、学院、班级设计 |          |
| 📄 我的网薪      |             | >        |
| 🕒 二维码名片     |             | 回帰 >     |
| 중料库         |             | >        |
|             |             | <i>x</i> |
| 🚯 通知        |             | >        |
|             |             |          |

## 点击设置后进入到修改密码的页面完善信息提交即可

| ••••• 中国 | 国移动 🗢 | 下午2:37   | 1 📖 |
|----------|-------|----------|-----|
| く返回      |       | 密码设置     |     |
|          | 完善以下伯 | 言息进行密码修改 | Į.  |
|          | 原密码   |          | o   |
|          | 新密码   |          | O   |
|          | 确认新智  | 答码       | 0   |

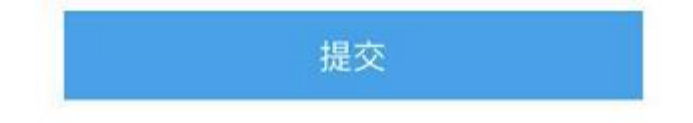